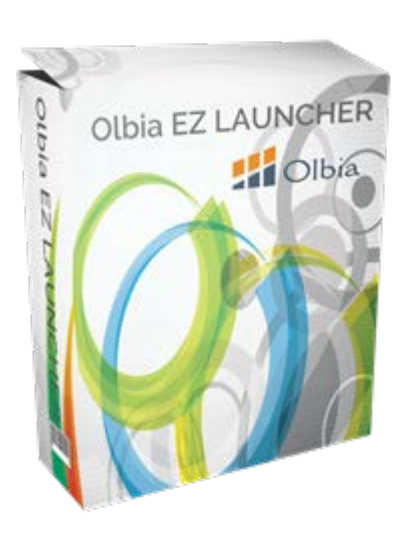

# Olbia EZ LAUNCHER チュートリアル

#### 重要なお知らせ

必ず Olbia EZ LAUNCHER プラグインと共に受け取った Olbia EZ
 LAUNCHER ライセンス証もご一読ください。ライセンス証がないプラグイン
 は海賊版となり違法行為となります。ライセンス証を受け取らなかった場合、
 販売者にライセンス証を受け渡すよう連絡してください。もし、あなたが購入
 した先がライセンス証をあなたにお届けしない場合には下記 Olbia 主宰会社
 サポートセンターへ業者名・商品名・購入ページ URL をお知らせください。お
 礼として正規ライセンス証をプレゼントさせていただきます。

# Olbia EZ LAUNCHER チュートリアルは小林正寿と brainers 有限 会社の著作物として全世界的に保護された出版物です。

ALL RIGHTS RESERVED. 電子的、機械的、カメラによる複写、読み上げての録音などいかなる形式を もってもこのマニュアルの一部または全部を配布することは禁止します。マニュアルのコンテンツの引用 をご希望の場合は書面で著者に対して許諾を得てください。

免責事項/法律に関する告示:この書籍でテーマに取り上げられた情報は出版された日付の時点での著者 の見解です。著者は状況の変化に応じて、このマニュアルで表示した見解とは異なる新しい見解を表現す る権利を有します。このマニュアルのテーマとして取り上げた事項に関し、適切且つ信頼に足る情報を提 供することを意図して作成されていますが、いかなる誤り・不正確・不作為に対しても著者・出版元・ア フィリエイト・リセラーは一切責任を負うものではありません。また、法律、その他の分野に関する専門 的なアドバイスを与える事を保証するものではありません。著者・出版元・アフィリエイトパートナーは 利益や特定の目的に対する適合性を保証するものではありません。このマニュアルの使用・適用によって 生じたいかなる結果に対しても責任を負うものではありません。もし、法律、その他の分野で助けが必要 な場合はその分野の専門家からサービスの提供を受けることを強く要請します。

収益に関する免責事項:本製品はその可能性を正確に示すよう、あらゆる努力がなされています。このウ ェブサイトが提供する本書のテクニックとアイディアを利用して収益を上げることについては、何の保証 もありません。本書またはページ内の事例は、収益を約束したり、保証したりするものではありません。 収益の可能性は、本書、アイディア、およびテクニックに含まれる情報を使用する各個人に完全に依存す るものです。お金持ちになれる仕組みであると明示するものではありません。実際の収益、あるいは実際 の結果の例を生み出す権利は、要求に応じて確認することができます。サイトで主張している結果の獲得 における成功のレベルは、記載したアイディアやテクニックに費やした時間、あなたの財政状態、知識、 およびさまざまなスキルによって異なってきます。これらの要因は個人によって異なるため、成功、つま り収益のレベルは保証できるものではありません。またあなたのいかなる行為についても責任を負うもの ではありません。本書およびウェブサイトの資料には、将来的な出来事を期待させる、もしくは予想させ る前向きな文章を含んだ情報が提示されている場合があります。これらの文章は、歴史的事実もしくは現 在の事実に厳密に関連していないという事実によって確認することができます。これらについては、予期 する、予測する、期待する、予想する、意図する、予定する、信じるなどの言葉やその他、潜在的収益ま たは財務実績の説明に関連した類似する言葉を使用しています。本章内もしくは我々の販売資料に記載し たありとあらゆる前向きな文章は、収益の可能性についての意見を明らかにすることを意図したものです。 実際の結果の判断においては多くの要因が重要であり、我々もしくは他の誰かと類似した結果を得られる ことには何の保証もありません。我々の資料に記載されたアイディアやテクニックからどのような結果が 得られるかについては、何ら保証をするものでもありません。

目 次

| 目  | 次                                     | 3  |
|----|---------------------------------------|----|
| イン | /トロダクション                              | 4  |
| OL | BIA EZ LAUNCHER ビデオチュートリアル            | 6  |
| スラ | -<br>ップ1- 不要なコンテンツ削除                  | 7  |
| スラ | <sup>テ</sup> ップ <b>2 -</b> テーマのインストール | 9  |
| スラ | <sup>+</sup> ップ 3 - プラグインのインストール      | 11 |
| スラ | - ップ 4 - 固定ページの追加                     | 13 |
| スラ | ・ップ 5 - カテゴリーの追加                      | 16 |
| スラ | <sup>-</sup> ップ 6 - 投稿記事の追加           | 18 |
| スラ | <sup></sup> ップ 7 - 一般設定               | 21 |
| -  | ブログ情報                                 | 21 |
| /  | ペーマリンク                                | 22 |
| ł  |                                       | 23 |
| -  | / ロントベーシ表示                            | 24 |
| ł  | 党梮記事リスト                               | 25 |
| リン | ノース情報                                 | 26 |

# イントロダクション

**Olbia EZ LAUNCHER** は WordPress インストールプロセス の初期段階においてとても役立つプラグインです。

WordPress ベースのウェブサイトを設置するときの多くの 一般的タスクをシンプルにしてくれます。

Olbia EZ LAUNCHER によって処理できる機能の一例で す:

テーマのインストールと有効化
 プラグインのインストールと初期化
 最初の記事の投稿
 カテゴリー追加
 最初の固定ページ追加
 不要なコンテンツ削除
 パーマリンク構造設定
 そしてもっと

インストールした Olbia EZ LAUNCHER を利用するには下 図のように WordPress アドミンダッシュボードのサイドバ ーメニューから Olbia EZ LAUNCHER をクリックしてくだ さい。

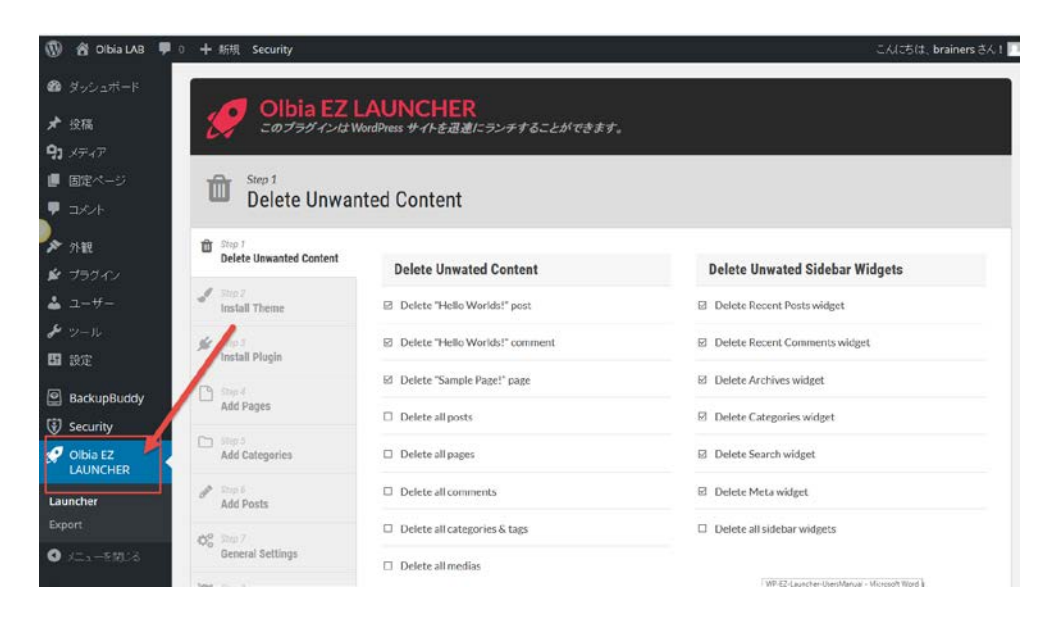

Olbia EZ LAUNCHER をクリックするとさまざまなオプション設定を行うランチャーパネルが表示されます。オプション設定は次の7つのステップから構成されています。

# Olbia EZ LAUNCHER ビデオチュートリアル

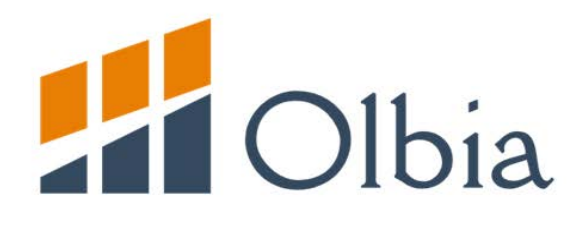

# Olbia EZ LAUNCHER ビデオチュートリアル

### ステップ1-不要なコンテンツ削除

この最初のステップでは規定値コンテンツとして WordPress を最初にインストールしたとき自動的に作成されるものの中で不要なものを削除する設定を行うことができます。

選択できるオプション:

**1.**" Hello World!" 投稿記事削除 - 誰でも知っているダミー記事" Hello World!" を削除することができます。

2." Hello World!" コメント削除 - 上記ダミー記事に関連 したダミーコメントを削除することができます。

**3**." サンプルページ"削除 - 規定値のダミー固定ページ" サンプルページ"を削除することができます。

4. すべての投稿記事削除 - 既存の投稿記事すべてを一括削除することができます。

5.すべての固定ページ削除 - 既存の固定ページすべてを一括削除することができます。

6.すべてのコメント削除 - 既存のコメントすべてを一括削除することができます。

7.すべてのタグ削除 - 既存のタグすべてを一括削除することができます。

- 8. すべてのメディア削除 既存のメディアライブラリーデ ータ(写真・ビデオなど)すべてを一括削除することが できます。
- 9.不要なサイドバーウィジェット削除 既存のサイドバー ウィジェットすべてを削除することができます。
- 10.最近の投稿ウィジェット削除 最近の投稿ウィジェットを削除することができます。
- **11.**最近のコメントウェジェット削除 最近のコメントウィジェットを削除することができます。
- 12.アーカイブウィジェット削除 アーカイブウィジェットを削除することができます。
- **13**.カテゴリーウィジェット削除 既存のカテゴリーウィジェットすべてを一括削除できます。
- **14.**検索ウィジェット削除 検索ウィジェットを削除する ことができます。
- **15**.メタ情報ウィジェット削除 メタ情報ウィジェットを 削除することができます。
- **16**. すべてのウィジェット削除 既存のウィジェットすべてを一括削除することができます。

# ステップ2-テーマのインストール

2番目のステップでは、WordPress に既にインストール済 みまたはアップロードしてテーマを有効化することができ ます。

1.テーマファイルアップロード - 新しいテーマのアップロ ード方法は2種類あります: (a) 直接テーマファイルを アップロードする (b) WordPress テーマの URL を入力す る

| Colbia EZ I<br>このプラヴィンはW          | _AUNCHER<br>lordPress サイトを迅速にランチすることができます。<br>e |                                     |
|-----------------------------------|-------------------------------------------------|-------------------------------------|
| Step 1<br>Delete Unwanted Content | Upload Theme File                               | Select Active Theme                 |
| Step 2<br>Install Theme           |                                                 | Twenty Sixteen                      |
| Step 3                            | Select theme file (.zip)                        | O Twenty Fifteen                    |
| Step 4 Add Pages                  |                                                 | <ul> <li>Twenty Fourteen</li> </ul> |
| Step 5 Add Categories             | opioad Theme                                    |                                     |
| 🔊 Step 6                          | Upload Theme From Link                          |                                     |
| Add Posts                         | Theme URL                                       |                                     |
| Step 7<br>General Settings        |                                                 |                                     |
| Step 8<br>Finish                  | Upload Theme                                    |                                     |
|                                   |                                                 | Next Step »                         |

あなたがアップロードしたテーマファイルは自動的に右の テーマリストに登録されます。

2.テーマの選択 - 右のテーマリストから一度に1つのテーマを選択して利用することができます。

| Step 2<br>Install Theme        | . <b>AUNCHER</b><br>ordPress サイトを迅速にランチすることができます。<br>e |                     |
|--------------------------------|--------------------------------------------------------|---------------------|
| Step 1 Delete Unwanted Content | Upload Theme File                                      | Select Active Theme |
| Step 2<br>Install Theme        |                                                        | Twenty Sixteen      |
| Step 3<br>Install Plugin       | Select theme file (.zip)                               | O Twenty Fifteen    |
| Step 4<br>Add Pages            |                                                        | O Twenty Fourteen   |
| C Step 5<br>Add Categories     |                                                        |                     |
| Madd Posts                     | Upload Theme From Link                                 |                     |
| Step 7<br>General Settings     |                                                        |                     |
| Step 8<br>Finish               | Upload Theme                                           |                     |
|                                |                                                        | Next Step »         |

# ステップ 3 - プラグインのインストール

3番目のステップでは次の2つの事柄を行うことができます:

1.プラグインファイルアップロード - 新しいプラグインの アップロード方法は2種類あります: (a) 直接テーマフ ァイルをアップロードする (b) WordPress テーマの URL を入力する

| Delete Unwanted Content  | Upload Plugin File        | Select Active Plugin               |
|--------------------------|---------------------------|------------------------------------|
| Step 2<br>Install Theme  |                           | Akismet                            |
| Step 3<br>Install Plugin | Select plugin file (.zip) | BackupBuddy                        |
| Step 4                   |                           | Hello Dolly                        |
| Add Pages                | Upload Plugin             | □ iThemes Security Pro             |
| Step 5 Add Categories    |                           | Olbia ENGAGE PLUS                  |
| Step 6                   | Upload Plugin From Link   | Olbia EZ LAUNCHER                  |
| Auu Posts                | Plugin URL                | Olbia IMAGE PRO                    |
| General Settings         |                           | Survey Snatcher Developers License |
| Step 8<br>Finish         | Spread ragin              | UWP Affiliate Manager              |
|                          |                           | WP Rapid Protect                   |

あなたがアップロードしたプラグインファイルは自動的に 右のテーマリストに登録されます。

2.プラグインの選択 - 右のプラグインリストから有効化し て利用したいプラグイン(複数選択可)を選択することが できます。

| Delete Unwanted Content  | Upload Plugin File        | Select Active Plugin               |
|--------------------------|---------------------------|------------------------------------|
| Step 2<br>Install Theme  |                           |                                    |
| Step 3<br>Install Plugin | Select plugin file (.zip) | BackupBuddy                        |
| Step 4                   |                           | Hello Dolly                        |
| Add Pages                | Upload Plugin             | ☐ iThemes Security Pro             |
| Add Categories           | Unload Dlugin From Link   | Olbia ENGAGE PLUS                  |
| Step 6<br>Add Posts      | Plugin URL                | Olbia EZ LAUNCHER                  |
| Step 7                   |                           | Olbia IMAGE PRO                    |
| General Settings         | Upload Plugin             | Survey Snatcher Developers License |
| Finish                   |                           | UWP Affiliate Manager              |
|                          |                           | UWP Rapid Protect                  |

# ステップ 4 - 固定ページの追加

4番目のステップではあなたの WordPress で使う複数の固 定ページを追加することができます。固定ページを追加す るには、フォームの左にあるテキストリストに固定ページ のタイトルを入力するだけです。

| Add Pages                         |                           |                        |   |
|-----------------------------------|---------------------------|------------------------|---|
| Step 1<br>Delete Unwanted Content | Add Pages                 | Pages List             |   |
| Step 2<br>Install Theme           | Pages Title               | About Us               | 0 |
| Step 3<br>Install Plugin          |                           | Contact Us             | 0 |
| Step 4                            |                           | Privacy Policy         |   |
| Add Pages                         |                           | Terms of Use           | Ø |
| C Step 5<br>Add Categories        | A page title of each line | <br>Earning Disclaimer |   |
| Step 6<br>Add Posts               | Add Pages                 |                        |   |
| 🗱 Step 7                          |                           |                        |   |

固定ページを追加すると右の固定ページリストに登録され ます。右の鉛筆アイコンをクリックすればタイトルまたは コンテンツを編集することができます。

| Add Pages                         |                           |                    |
|-----------------------------------|---------------------------|--------------------|
| Step 1<br>Delete Unwanted Content | Add Pages                 | Pages List         |
| Step 2<br>Install Theme           | Pages Title               | About Us           |
| Step 3<br>Install Plugin          |                           | Contact Us         |
| Step 4                            |                           | Privacy Policy     |
| Add Pages                         |                           | ☑ Terms of Use     |
| Step 5<br>Add Categories          | A page title of each line | Earning Disclaimer |
| Step 6<br>Add Posts               | Add Pages                 |                    |
| 🙀 Step 7                          |                           |                    |

鉛筆アイコン(編集ボタン)をクリックするとポップアッ プウィンドウが発砲し固定ページを編集することができま す。

| Edit Content        |                                                                       | O    |
|---------------------|-----------------------------------------------------------------------|------|
| Title               | About Us                                                              |      |
| Content             | ビジュアル テキ                                                              | ースト  |
| B I ↔ ☱ 늘<br>段落 ▼ ⊑ | = = = <i>2</i> 22 = × ■<br>= <u>A</u> • ■ <i>Q</i> 項 章 ⇒ ↑ <i>C</i> Θ |      |
|                     |                                                                       |      |
| р                   |                                                                       | .ili |
| 🖺 Save Change       |                                                                       |      |
| the ster 1          |                                                                       |      |

コンテンツの更新が完了したら"Save (保存)"ボタンを クリックしてデータベースへの変更を保存してください。

# ステップ 5 - カテゴリーの追加

5番目のステップではあなたの WordPress で使う複数のカ テゴリーを追加することができます。

固定ページを追加するには、左のフォームにあるテキスト リストに固定ページのタイトルを入力するだけです。

カテゴリー名の入力エリアにお好きなカテゴリー名を入力 してください。複数のカテゴリーを一度に追加するときは 1行に1カテゴリー名を入力してください。

| Colbia EZ L                       | _AUNCHER<br>lordPress サイトを迅速にランチすることができます。 |                          |
|-----------------------------------|--------------------------------------------|--------------------------|
| Add Categori                      | ies                                        |                          |
| Step 1<br>Delete Unwanted Content | Add Categories                             | Select Active Categories |
| Step 2<br>Install Theme           | Categories Name                            | Uncategorized            |
| Step 3<br>Install Plugin          |                                            | Rename Default Category  |
| Step 4<br>Add Pages               |                                            | Name                     |
| Step 5<br>Add Categories          |                                            | Uncategorized            |
| Step 6<br>Add Posts               | Add Categories                             |                          |
| General Settings                  |                                            |                          |
| Step 8<br>Finish                  |                                            | Next Step »              |

カテゴリーを追加した後、右のリストに新しく追加された カテゴリーが登録されます。不要なカテゴリーはチェック ボックスのチェックを外してください。

# ステップ 6 - 投稿記事の追加

6番目のステップではあなたの WordPress で使う複数の投稿記事を追加することができます。投稿記事を追加するには、左のフォームを利用して投稿記事を追加してください。

複数投稿記事を追加するにはテキストボックスに1行1投稿タイトルを入力してください。

| Olbia EZ در می المی المی المی المی المی المی المی ا | LAUNCHER<br>WordPress サイトを迅速にランチすること; | ができます。     |             |
|-----------------------------------------------------|---------------------------------------|------------|-------------|
| Step 6<br>Add Posts                                 |                                       |            |             |
| Step 1<br>Delete Unwanted Content                   | Add Posts                             | Posts List |             |
| Step 2<br>Install Theme                             | Posts Title                           | ☑ テスト      | 0           |
| Step 3                                              |                                       |            |             |
| Step 4<br>Add Pages                                 |                                       |            |             |
| Step 5<br>Add Categories                            | A post title of each line             | <u>i.</u>  |             |
| Minimum Step 6                                      | Add Posts                             |            |             |
| General Settings                                    |                                       | ]          |             |
| Step 8<br>Finish                                    |                                       |            | Next Step » |

投稿記事を追加した後、右のリストに新しく追加された投稿記事が登録されます。不要な固定記事はチェックボック スのチェックを外してください。

| 2            | olbia EZ<br>टळजेनअं राज्य<br>Step 6<br>Add Posts | LAUNCHER<br>VordPress サイトを迅速にランチすることが | できます。      |             |
|--------------|--------------------------------------------------|---------------------------------------|------------|-------------|
| Û            | Step 1 Delete Unwanted Content                   | Add Posts                             | Posts List |             |
| -            | Step 2<br>Install Theme                          | Posts Title                           | ビ テスト      | 0           |
| ¥            | Step 3<br>Install Plugin                         |                                       |            |             |
| D            | Step 4<br>Add Pages                              |                                       |            |             |
| C            | Step 5<br>Add Categories                         | A post title of each line             | ii.        |             |
| <b>San</b> t | Step 6<br>Add Posts                              | Add Posts                             |            |             |
| 00           | Step 7<br>General Settings                       |                                       |            |             |
| <b> </b>     | Step 8<br>Finish                                 |                                       |            | Next Step » |

鉛筆アイコンをクリックすると投稿記事の本文を編集する ためのフォームがポップアップ表示されます。

| Edit Content                  |                                                             | 8 |
|-------------------------------|-------------------------------------------------------------|---|
| Title                         | テスト                                                         |   |
| Content<br><b>9</b> 7 メディアを追加 | ビジュアル テキスト                                                  |   |
| B I не 註 註<br>段落 ▼ U          | ( - 主 主 <i>d</i> 2 22 車 × ■<br>■ <u>A</u> ▼ ■ 2 Ω 準 撃 か ぐ © |   |
|                               |                                                             |   |
| р                             | A                                                           |   |
| Category                      | Uncategorized V                                             |   |
| 🖺 Save Change                 |                                                             |   |
| Step 8                        |                                                             |   |

編集が完了したら"Save (保存)"ボタンをクリックして データベースへの変更を保存してください。

変更を保存しない場合には保存ボタンをクリックせずにポップアップウィンドウを閉じてください。

# ステップ 7 - 一般設定

7番目のステップではあなたの WordPress から提供されている基本的な項目を設定することができます:

#### ブログ情報

1.Blog Title (ブログタイトル) - ブログタイトルを設定するオプションです。

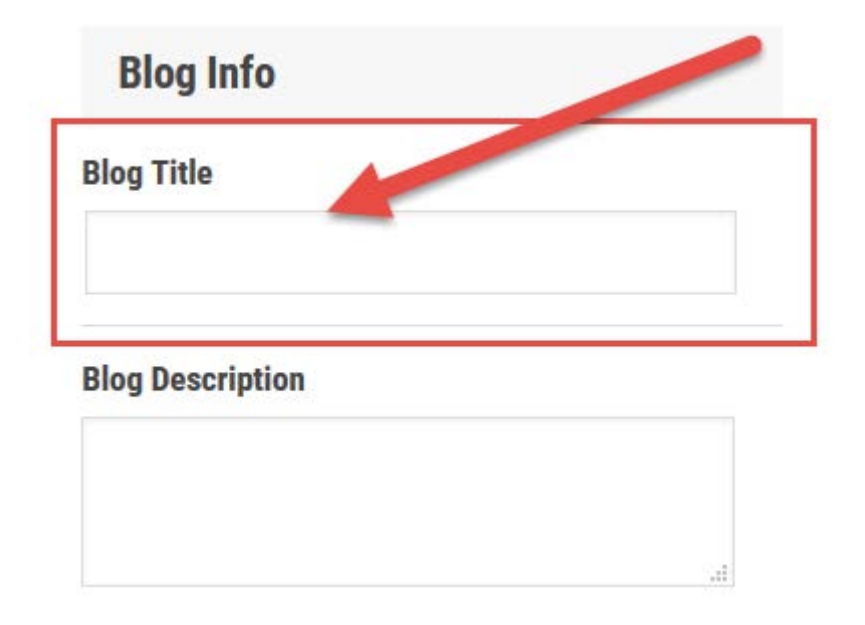

2.Blog Description (ブログ情報) - ブログ情報を変更する オプションです。

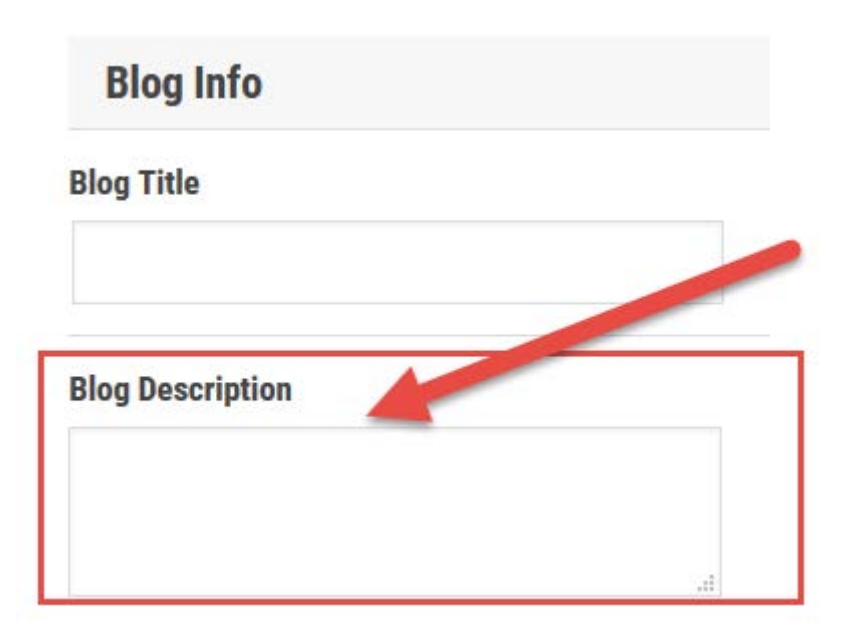

# パーマリンク

**1.Active Permalink**(パーマリンク有効化)-パーマリンク を有効化するか否かを設定するオプションです。

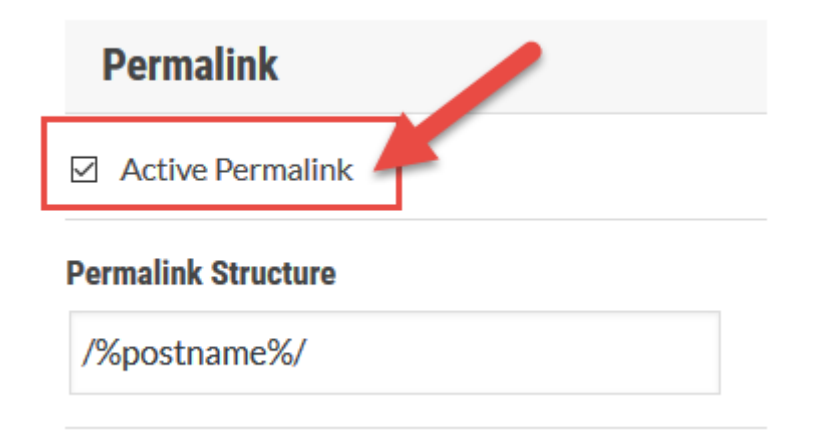

2.Permalink Structure (パーマリンク構造) - パーマリンク 構造を変更するオプションです。

 $^{\odot}$  2016 by Olbia. All rights reserved.

| Permalink           |  |
|---------------------|--|
| ☑ Active Permalink  |  |
| Permalink Structure |  |
| /%postname%/        |  |

#### お知らせ

1.誰かがコメントを投稿したときのお知らせメールをオフ にする - 誰かがコメントを投稿したときのお知らせメール をオフにして自動送信しないように設定するオプションで す。

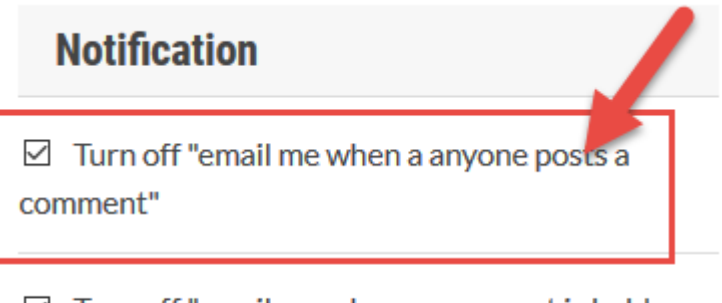

☑ Turn off "email me when a comment is held in moderation"

2.誰かがコメントしその承認待ちの状態であることのお知らせメールをオフにする - 誰かがコメントを投稿しあなたの承認を待っているときのお知らせメールをオフにして自動送信しないように設定するオプションです。

#### Notification

☑ Turn off "email me when a anyone posts a comment"

✓ Turn off "email me when a comment is held in moderation"

#### フロントページ表示

このセクションではウェブサイトのフロントページにおけ るさまざまなコンテンツオプションを設定することができ ます。直近の特定の投稿記事や特定の固定ページをウェブ サイトのフロントページに設定することができます。

もしあなたが静的固定ページオプションを選択すると、お好きな固定ページを選択することができます。

#### **Front Page Displays**

Your latest posts

A static page

#### Static Page Name

#### 投稿記事リスト

このセクションは投稿記事リストの設定オプションです。

1.表示する投稿記事数 - このオプションでは表示する投稿 記事数を設定することができます。

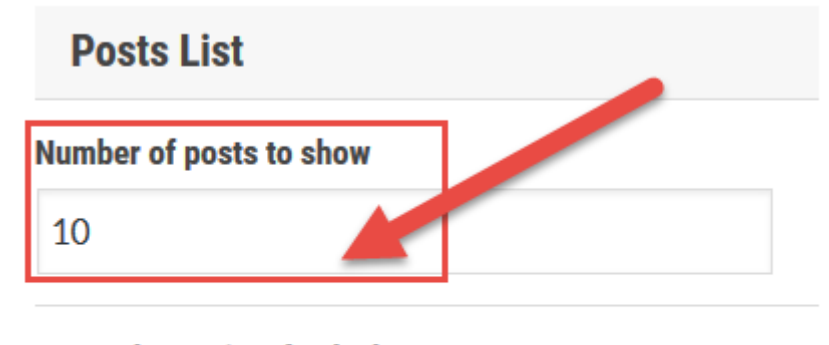

For each post in a feed, show:○ Full Text ● Summary

2.フィードへの表示 - このオプションでは投稿記事フィードへ表示させるコンテンツタイプを設定することができます。

| Posts List                      |  |
|---------------------------------|--|
| Number of posts to show         |  |
| 10                              |  |
| For each most in a final state  |  |
| For each post in a feed, server |  |
| ○ Full Text                     |  |

#### リソース情報

Olbia EZ LAUNCHER は初心者フレンドリーで直感的に操作できるようデザインされています。

ビデオとテキストを読まれてもまだ疑問な点があればお気 軽に Olbia EZ LAUNCHER を購入された販売店のサポート センターへコンタクトしてください。

また、Olbia 商品を販売する人と購入する人が集う Olbia Facebook グループがあります。

下記リンクより参加申請をすることができます。Olbia Facebook グループに参加すれば商品の使い方だけではな く活用シーンなどの情報交換もできます。

重要:Olbia から提供しているプラグインは自動アップデ ートではなく新しいバージョンがリリースされた場合、あ なたが手動で新バージョンをインストールしていただく必 要があります。新バージョンのリリースは Olbia Facebook グループで告知します。

Olbia Facebook グループ: https://www.facebook.com/groups/1577003735930471/